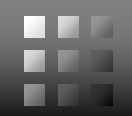

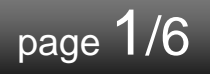

パナソニック システムネットワークス(株) セキュリティシステム事業部 2016年2月16日

# WV-SFV481/SFN480の機能拡張ソフトウェアWV-SAE200 TYPE3のバージョンアップについて

### ◆ <u>本資料では、下記機種において、下記ソフトウェアを使用する際の注</u> <u>意事項を記しています。</u>

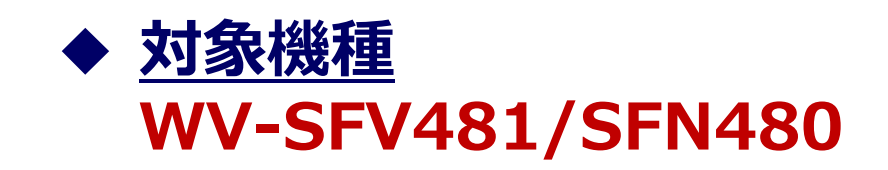

# ◆ <u>対象ソフトウェア</u>

機能拡張ソフトウェア"WV-SAE200"のTYPE3のみ ("WV-SAE200"のTYPE1/TYPE2については、対象外)

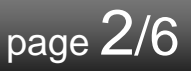

#### ◆ <u>ファームウェアVer.と機能拡張ソフトウェアVer.の組合せ</u> 下ま記載の「推奨」の組合せての運用を推奨しています

下表記載の「推奨」の組合せでの運用を推奨しています。

|                              |       | 機能拡張ソフトウェア WV-SAE200 TYPE3 |              |              |  |  |
|------------------------------|-------|----------------------------|--------------|--------------|--|--|
|                              |       | V1.03                      | V1.05        | V1.20        |  |  |
|                              |       | (初版)                       | (第2版)        | (今回)         |  |  |
| WV-SFV481/SFN480用<br>ファームウェア | V1.02 | -<br>(非対応)                 | -<br>(非対応)   | -<br>(非対応)   |  |  |
|                              | V1.11 | O<br>(推奨)                  | ×**<br>(非推奨) | ×**<br>(非推奨) |  |  |
|                              | V1.12 | $\bigtriangleup$           | O<br>(推奨)    | ×**<br>(非推奨) |  |  |
|                              | V1.13 | $\bigtriangleup$           | O<br>(推奨)    | ×**<br>(非推奨) |  |  |
|                              | V1.14 | $\bigtriangleup$           | O<br>(推奨)    | ×**<br>(非推奨) |  |  |
|                              | V1.15 | $\bigtriangleup$           | O<br>(推奨)    | ×**<br>(非推奨) |  |  |
|                              | V2.01 | ×**<br>(非推奨)               | ×**<br>(非推奨) | ×**<br>(非推奨) |  |  |
|                              | V2.02 | ×**<br>(非推奨)               | ×**<br>(非推奨) | O<br>(推奨)    |  |  |

△:動作はするが、最新の組合せでの使用を推奨

\*\*:設定によっては、正常に動作しない場合があります。

### バージョンアップ手順(V1.xxからバージョンアップ時)

#### ◆ <u>バージョンアップ手順</u>

機能拡張ソフトウェアSAE200 TYPE3(V1.03,V1.05)が既にインストールされている場合に、 WV-SFV481/SFN480のファームウェアをV1.xxからV2.02以降、機能拡張ソフトウェアをV1.20 にバージョンアップする際は、下記手順でバージョンアップして下さい。 !! <u>注意</u>!! 手順STEP1~3が完了するまでは、設定変更をしないで下さい。 万一、設定変更した場合は、正常に動作しない場合があります。

page 3/6

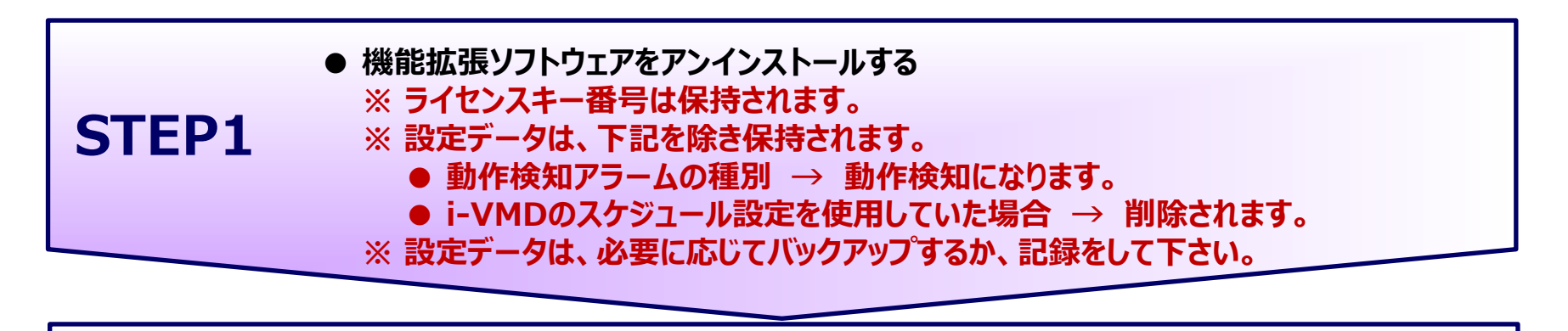

STEP2 ● 機能拡張ソフトウェアV1.20をインストールする

| <ul> <li>● ファームウェアをV9.99にバージョンアップする</li> <li>● 更に、ファームウェアをV2.02にバージョンアップする</li> </ul> |
|---------------------------------------------------------------------------------------|
|---------------------------------------------------------------------------------------|

STEP4
 ● STEP1で設定変更された下記の設定データを元に戻す。
 ● 動作検知アラームの種別 → i-VMDを選択する。
 ● i-VMDのスケジュール設定を使用したい場合 → スケジュール設定を行う。

### バージョンアップ手順(V2.xxからバージョンアップ時)

#### ◆ <u>バージョンアップ手順</u>

機能拡張ソフトウェアSAE200 TYPE3(V1.03,V1.05)が既にインストールされている場合に、 WV-SFV481/SFN480のファームウェアをV2.01からV2.02以降、機能拡張ソフトウェアをV1.20 にバージョンアップする際は、下記手順でバージョンアップして下さい。 !! <u>注意</u> !! 手順STEP1~3が完了するまでは、設定変更をしないで下さい。 万一、設定変更した場合は、正常に動作しない場合があります。

page 4/6

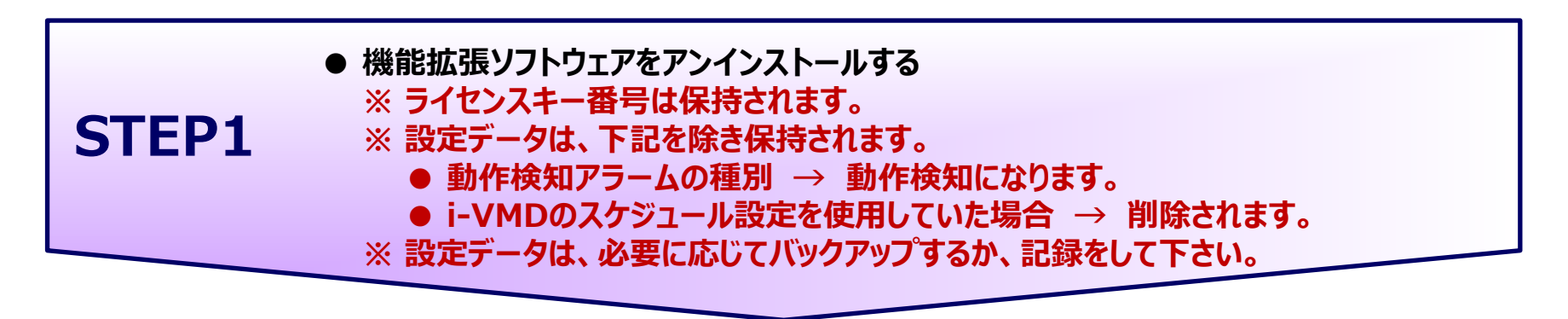

STEP2 ● 機能拡張ソフトウェアV1.20をインストールする

**STEP3** ● ファームウェアをV2.02にバージョンアップする

STEP4
 ● STEP1で設定変更された下記の設定データを元に戻す。
 ● 動作検知アラームの種別 → i-VMDを選択する。
 ● i-VMDのスケジュール設定を使用したい場合 → スケジュール設定を行う。

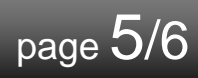

#### ◆ 機能拡張ソフトウェア"WV-SAE200"のバージョン確認方法 機能拡張ソフトウェア"WV-SAE200"のインストール画面で確認することが出来ます。

| <u>@</u> w | 🧉 WV-SFN480 Network Camera - Internet Explorer |                           |                     |                                     |     |  |  |  |  |
|------------|------------------------------------------------|---------------------------|---------------------|-------------------------------------|-----|--|--|--|--|
|            | 拡張ソフトウェア                                       |                           |                     |                                     |     |  |  |  |  |
|            | カマラ肉友ギーク                                       |                           |                     |                                     |     |  |  |  |  |
|            |                                                |                           |                     |                                     |     |  |  |  |  |
|            | 機器ID番号                                         | 機器ID番号                    |                     | -D2FF<br>手順STEP1では、<br>こちらを使用して下さい。 |     |  |  |  |  |
|            | 残ROM容量<br>残RAM容量                               |                           | 2096 kbytes         |                                     |     |  |  |  |  |
|            |                                                |                           | 48 kbytes           |                                     |     |  |  |  |  |
|            | i-VMD                                          |                           | 7>4>3               |                                     |     |  |  |  |  |
|            | バージョン<br>登録状況                                  |                           | V1.10               |                                     |     |  |  |  |  |
|            |                                                |                           | 0787-0614-3457-2232 |                                     |     |  |  |  |  |
|            | 画面表示                                           |                           | 設定画面へ               |                                     |     |  |  |  |  |
|            |                                                |                           |                     | 参照                                  |     |  |  |  |  |
|            |                                                | ●新しい拡張ソフトウェアをインストールする。    |                     |                                     |     |  |  |  |  |
|            |                                                | Oi-VMDをバージョン              | アップする。              |                                     |     |  |  |  |  |
|            |                                                |                           |                     | 手順STEP1では、<br>これは使用しないで下る           | たい。 |  |  |  |  |
|            |                                                | インストール中はブラウザーを操作しないてください。 |                     |                                     |     |  |  |  |  |
|            |                                                |                           |                     |                                     |     |  |  |  |  |
|            |                                                |                           |                     |                                     |     |  |  |  |  |
|            |                                                |                           |                     | • 759                               | 6 🔻 |  |  |  |  |
|            |                                                |                           |                     |                                     |     |  |  |  |  |

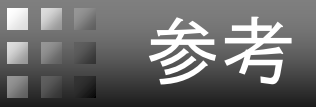

#### ◆ アラーム画面仕様(ファームウェア:2.02以降、機能拡張ソフトウェア1.20以降) 不整合組合せ時は、強制的にカメラのアラーム設定が「動作検知」になります。

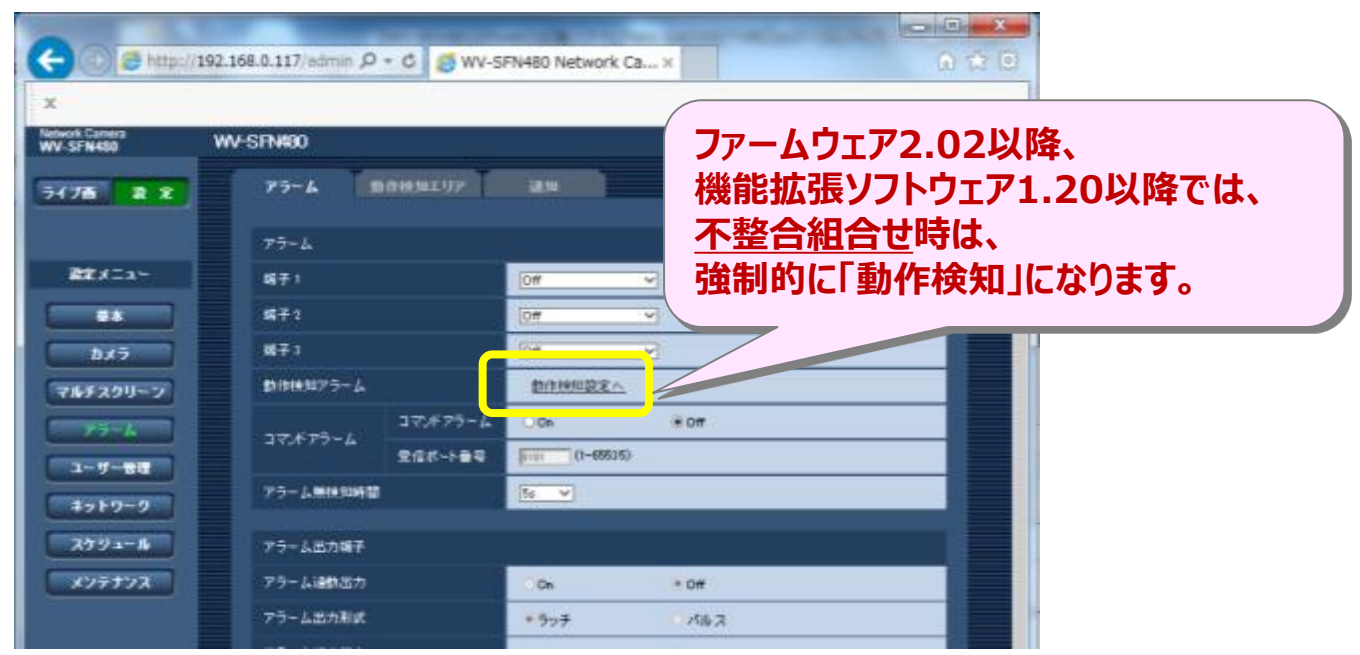

### 不整合組合せ時は、機能拡張ソフトウェアインストール時にアラートが表示されます。

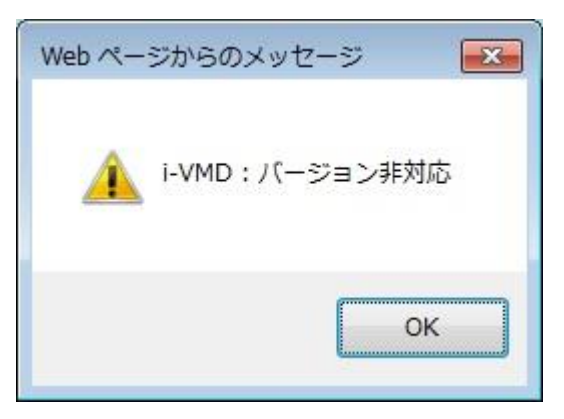